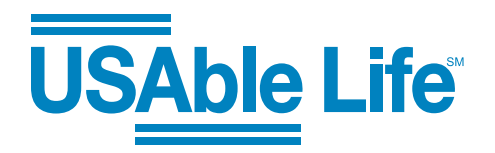

### ONLINE CLAIMS FOR CRITICAL ILLNESS INSURANCE

# Submit Critical Illness insurance claims online in 20 minutes or less — it's that easy!

USAble Life provides flexibility in submitting supplemental claims with our new online claims submission option, which offers an enhanced customer experience that is easy, convenient, and secure. From start to finish, an online claims submission typically takes 20 minutes or less. Our customers still have the option to submit claims by mail, email, phone, or fax. Visit us online at <u>USAbleLife.com</u> for those instructions.

#### Employee quick reference guide to online claim submissions

To get started, navigate to <u>USAbleLife.com/claims</u> and complete the drop-down menu questions:

- 1. Select Critical Illness from the drop-down list under "What type of claim do you want to file?"
- 2. On the same screen, select Online from the drop-down list under "How would you like to file?"

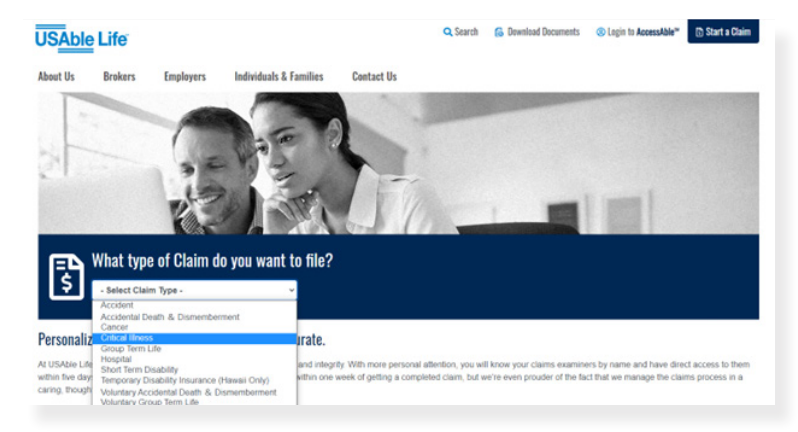

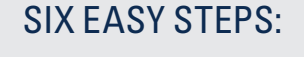

- 1. Disclaimer (electronic delivery consent notice)
- 2. Demographics (name and policy number)
- 3. Employee Statement
- 4. Authorization for Release of Medical Information (online form)
- 5. Fraud Notice (online form)
- 6. Review and submit

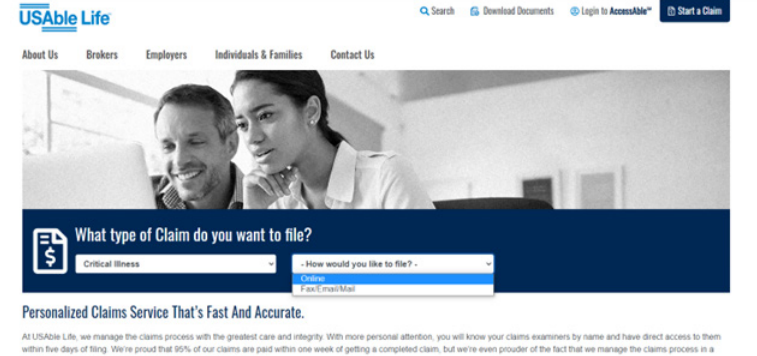

You will then progress to the "Online Claims Submission" screen. Before you continue, please note the "Things you will need" section. You must have the group policy number ready to go for the next steps. Select **Get Started**.

Carefully read the information and steps for the claims process. This is the last step before you begin steps 1-6 of the Critical Illness claims submission process. Select **Get Started**.

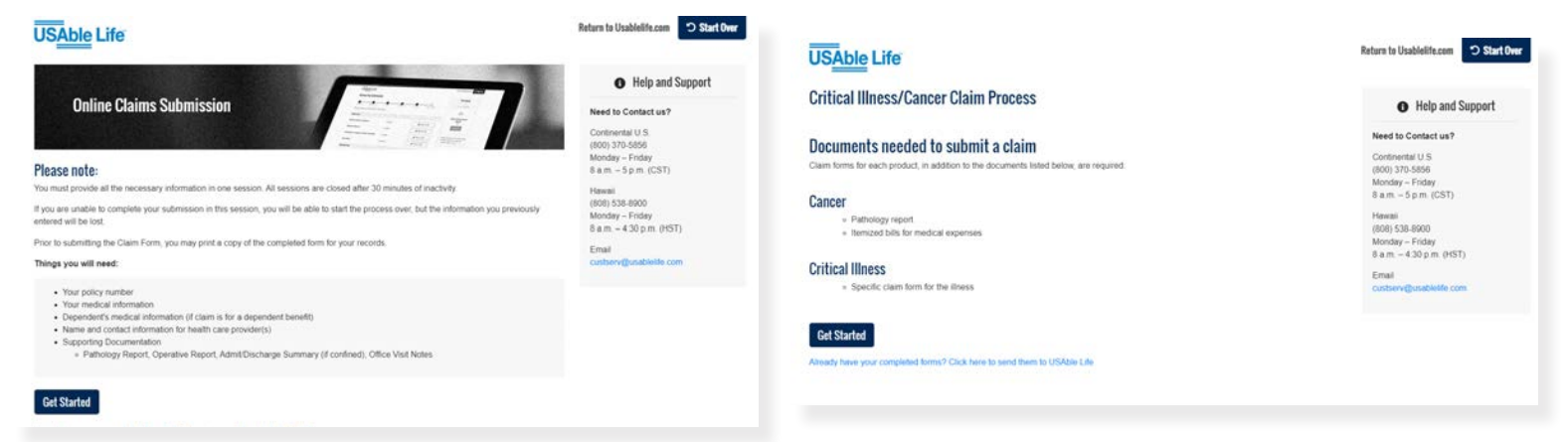

#### Step 1: Disclaimer (electronic delivery consent notice)

This is the *"Electronic Delivery Consent Notice"* screen. Please review carefully. We are required to provide certain information to you before you agree to receive electronic communications. This notice applies to all internet-based communications from us, including email, website, and mobile applications. By completing this acknowledgment, you are consenting to receive electronic communications from USAble Life.

Check the *"I acknowledge this disclaimer"* box, enter your name in the e-signature field (or representative's name if you are completing this claim on behalf of the employee), and check the *"I'm not a robot"* box. Select **Save and Continue**.

| USAble Life                                                                                                    | Return to Usablelife.com Start Over                                                                                                    |
|----------------------------------------------------------------------------------------------------|----------------------------------------------------------------------------------------------------|
| Electronic Delivery Consent Notice                                                                                                    |                                                                                                    |
|                                                                                                    | REVIEW A SUBMIT                                                                                                    |
| Please Read                                                                                                    |                                                                                                    |
| We are required to provide certain information to you before you agree to receive electronic communications. Th<br>Internet-based communications from us, including email, website, and mobile applications.                                                                                                    | tis notice applies to all                                                                                                    |
| Electronic communications include, but are not limited to:<br>• Regulatory Notices<br>• Pan Occurrents<br>• Benefit Determinations and/or Information (e.g. Explanation of Benefits, Claim Letters, etc.)<br>• Printley Policy Notices<br>• Fraud Notices                                                                                                    |                                                                                                    |
| Electronic Delivery of Communications                                                                                                    |                                                                                                    |
| By consenting to electronic delivery you may receive communications electronically instead of receiving a paper<br>communications available electronically are subject to change, and if additional communications become available<br>format, you may receive those communications electronically as well. Occasionally you may also neceve a hard<br>consent remains in effect until you withdraw X too may withdraw your consent at any time and choose to receive<br>anding us at (100) 375-556 or emailing us at custerer/guidable com. Choose for withdraw your consent to<br>not affect the legal effectiveness, validity, or enforceability of the electronic documents that were provided to you<br>excanse effective. If we attempt to device information to an enail address you provide and the messagin is inform<br>after several attempts, we will assume that you have withdrawn consent for electronic delivery and will begin ser<br>you in paper format. To ensure that you continue to incerive email from us, add the email custever@usstellelle.com | copy The types of<br>bein an electronic<br>copy document. Your<br>expecter makings by<br>electronic delivery will<br>before your withdrawal<br>holding the information to<br>owing the information to<br>mit to your email address |

#### Step 2: Demographics (name and policy number)

Complete the fields requested on this page, including first, middle, and last name, as well as your group policy number. Select **Save and Continue**.

| USAble Life                    |             |                              | Return to Usablelife.com Start Over |
|--------------------------------|-------------|------------------------------|-------------------------------------|
| Demographic Information        |             |                              |                                     |
| CISCLAMER DEMOGRAPHICS         |             | FRAUD NOTICE REVIEW & SUBART |                                     |
| Please complete the required f | ields       |                              |                                     |
| First Name *                   | Middle Name | Last Name *                  |                                     |
| Policy Number*                 |             |                              |                                     |
| Go Back Save and Continue      |             |                              |                                     |
|                                |             |                              |                                     |
|                                |             |                              |                                     |

#### Step 3: Employee Statement

Complete all required fields then complete the "Sign & Date Below" section, check the acknowledgment box, and complete the employee e-signature field. Select **Save and Continue**.

| LINDIOVEC STATCHER                                                                                                    | +                                                                                   |                                                    |                                           |                                           |
|----------------------------------------------------------------------------------------------------|-------------------------------------------------------------------------------------|----------------------------------------------------|-------------------------------------------|-------------------------------------------|
|                                                                                                    |                                                                                     |                                                    |                                           |                                           |
| XSCLAMER DEMOGRAPHICS STU                                                                                                    |                                                                                     | FRAUD NOTICE                                       | REVIEWAS                                  | UBMIT                                     |
| Critical Claim Form                                                                                                    |                                                                                     |                                                    |                                           |                                           |
| Type of Claim                                                                                                    |                                                                                     |                                                    |                                           |                                           |
| Type of Claim: (Check those that<br>Stroke<br>Heart Attack<br>Cancer<br>Major Organ Transplant<br>End-Stage Renal Disease<br>Coronary Artery Bypass G<br>Ster/t/Balloon Angioplasty<br>Other | apply)*                                                                             |                                                    |                                           |                                           |
| Please upload the following d<br>* Copies of any itemized bills<br>* Attending Physician Statem<br>You may use the upload tool n                                                             | ocuments, if available<br>int<br>now, or at any time prior t                        | o submission                                       |                                           |                                           |
| Policyholder Information                                                                                                    |                                                                                     |                                                    |                                           |                                           |
| Employee First Name *                                                                                                    | Middle Name                                                                         | Last                                               | Name *                                    |                                           |
| test                                                                                                    |                                                                                     | tes                                                | st.                                       |                                           |
| Policy Number *                                                                                                    |                                                                                     |                                                    |                                           |                                           |
| 50025233                                                                                                    |                                                                                     |                                                    |                                           |                                           |
| Date of Birth *                                                                                                    |                                                                                     |                                                    |                                           |                                           |
| mm/dd/yyyy                                                                                                    |                                                                                     |                                                    |                                           |                                           |
| Gender *                                                                                                    |                                                                                     |                                                    |                                           |                                           |
| -Select-                                                                                                    |                                                                                     |                                                    |                                           | ~                                         |
| Social Security Number *                                                                                                    |                                                                                     |                                                    |                                           |                                           |
| 999-99-9999                                                                                                    |                                                                                     |                                                    |                                           |                                           |
| Primary Phone Number *                                                                                                    |                                                                                     |                                                    |                                           |                                           |
| (555) 999-9999                                                                                                    |                                                                                     |                                                    |                                           |                                           |
| Street Address Line 1 *                                                                                                    | Addre                                                                               | ss Line 2                                          |                                           |                                           |
| 1234 Main St                                                                                                    |                                                                                     |                                                    |                                           |                                           |
| City*                                                                                                    | State                                                                               |                                                    |                                           | Zip *                                     |
|                                                                                                    | Se                                                                                  | lect                                               | v                                         | 55555                                     |
| Do you authorize USAble Life to<br>phone number provided above?<br>Yes No                                                                                                    | leave detailed message:                                                             | i for you regard                                   | ling this cla                             | im at the                                 |
| Sign & Date Below                                                                                                    |                                                                                     |                                                    |                                           |                                           |
| By typing your full name in the<br>this document electronically. Y<br>your manual signature, and yo<br>true.                                                                                 | box below and clicking<br>ou agree your electronic<br>ou certify that all of the in | Save and Con<br>signature is th<br>formation you p | tinuë", you<br>e legal equ<br>provided is | are signing<br>ivalent of<br>accurate and |
| Employee E-signature *                                                                                                    |                                                                                     |                                                    | Date *                                    |                                           |
|                                                                                                    |                                                                                     |                                                    | 03/28                                     | 3/2023                                    |
| mail Address *                                                                                                    |                                                                                     |                                                    |                                           |                                           |
| Enter email address for confirm                                                                                                    | ation of submission                                                                 |                                                    |                                           |                                           |

## Steps 4 and 5: Authorization for Release of Medical Information and Fraud Notice (online forms)

Complete the "Authorization for release of medical records" and "Fraud Notice" screens. For each screen, complete the "Sign & Date Below" section, check the acknowledgment box, and complete the employee e-signature field.

Throughout the submission process you can upload supporting documents or completed forms, such as Attending Physician Statement, Accident or Incident Report, etc. that will assist in the review of your claim. The file size and format must adhere to the specifications noted.

Please review this page to ensure all forms have been completed. Select **Save and Continue**.

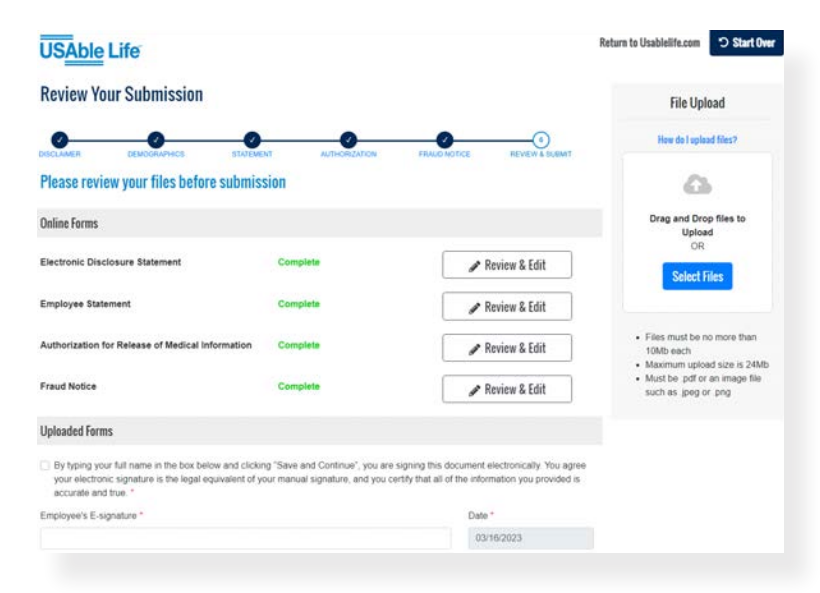

#### Step 6: Review and submit

Once your online Critical Illness claims submission is ready, select **Print**. A "*Print Claim*" screen will appear. Note that you cannot access your claim once submitted. After printing, select **Submit**.

| Employee Statement                                                                                                    | Print Claim *                                                                                                    | Select tiles                                                     |
|----------------------------------------------------------------------------------------------------|----------------------------------------------------------------------------------------------------|------------------------------------------------------------------|
| Authorization for Release of Medical Information                                                                                          | Do you want to print your application? You will not be able to<br>access your claim once it is submitted                                               | Files must be no more than TOMb each Maximum upload size is 24Mb |
| Fraud Notice                                                                                                    | ⊖ Print Close                                                                                                    | Must be pdf or an image file such as greg or prig                |
| Uploaded Forms                                                                                                    | n                                                                                                    |                                                                  |
| By typing your full name in the box below and clicking<br>your electronic signature is the legal equivalent of you<br>accurate and true." | "Save and Continue", you are signing this document electronically. You a<br>r menual signature, and you cantly that all of the information you provide | igne<br>dis                                                      |
| Employee's E-signature *                                                                                                    | Date *                                                                                                    |                                                                  |
| Sent test                                                                                                    |                                                                                                    |                                                                  |
| Go Back Submit 🕀 Print                                                                                                    |                                                                                                    |                                                                  |

A *"Success!"* screen will appear stating that a confirmation email has been sent to the email address you provided.

Congratulations, your Critical Illness claim has been successfully submitted to USAble Life!

| USAble Life | Return to Usablelife.com | ") Start Over |
|-------------|--------------------------|---------------|
| Success     |                          |               |
|             |                          |               |

USAble Life<sup>SM</sup> is used with the consent of USAble Mutual Insurance Company. © 2023 Life & Specialty Ventures, L.L.C. All rights reserved.

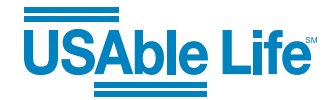

Page 3